# Step 2: Create a Mail Contact in Exchange 2007

- 1. On the Microsoft Exchange Console, expand Recipient Configuration, then select Mail Contact.
- 2. On the Actions pane, click New Mail Contact

## OR

On the right-click menu, click New Mail Contact

| 🐺 Mail Contact - rol                                     | hagroup.com                                                                                                    |                                                                                                    |                                                                                                    | 9 objects                                                                                                    | Actions                                                                                                    |
|----------------------------------------------------------|----------------------------------------------------------------------------------------------------|----------------------------------------------------------------------------------------------------|----------------------------------------------------------------------------------------------------|----------------------------------------------------------------------------------------------------|----------------------------------------------------------------------------------------------------|
| Create Filter                                            |                                                                                                    |                                                                                                    |                                                                                                    |                                                                                                    | Mail Contact                                                                                                    |
| figuration<br>in Group<br>act                            | Aler<br>Advistrkabra<br>Quality<br>Rikeshändenesia<br>Prod<br>Buhafrance<br>Skytäve/Demical<br>Sont Mauwer                                       | Respont Type Details<br>Mail Contact<br>Mail Contact<br>Mail Contact<br>Mail Contact<br>Mail Contact<br>Mail Contact<br>Mail Contact                                                                                                    | External E-mail Address<br>2017: subvidge hadyedness com<br>2017: subvidge hadyedness com<br>2017: sieshde vihandonesis com<br>2017: sieshde vihandonesis com<br>2017: sinskylinde innon, in<br>2017: sinskylinde die sieskylinde com<br>2017: sinskylinde die sieskylinde com<br>2017: sinskylinde die sieskylinde die sieskylinde com<br>2017: sinskylinde die sieskylinde die sieskylind | Crepanizational Unit<br>rohagroup.com/Uni<br>rohagroup.com/Uni<br>rohagroup.com/Units<br>rohagroup.com/Units<br>rohagroup.com/Units<br>rohagroup.com/Units                                                                                                    | Hodfy the Mailman Number of Redpo<br>New Mail Contact     Export Lat                                                                                                    |
| 1. Expan<br>then s<br>Find<br>New<br>Exp<br>View<br>Refi | Ad Recipient Coselect Mail Con<br>Select Mail Con<br>Sity the Maximum Nur<br>I<br>VMail Contact<br>VMail Contact<br>VMail Cost<br>V<br>v<br>resh | Configuration<br>ntact<br>mber of Recipients t                                                                                                    | o Display                                                                                                    | 2. On the<br>click Ne<br>OR<br>On the<br>click Ne                                                                                                    | Actions pane,<br>w Mail Contact<br>right-click menu,<br>w Mail Contact                                                                                                    |
|                                                          | Additionation     PowerRev     Figuration     n Group     ctt     1. Expan     Moo     Find     Nev     Exp     View     Ref                     | Additionation of the second second seco | Add Control on Conception Department     Figuration     Add Control     Add Control     Add Contro     Add Contro     Add                                                              | Content New     Fourier New     Figuration     Advances     Main     Advances     Main     Advances     M | Constrained in constrained in the constrained in the constrained |

3. Select the New contact option

#### 4.

| Click the Next button to continue | New Ma                                                                      | il Contact                                                                                                    |
|-----------------------------------|-----------------------------------------------------------------------------|----------------------------------------------------------------------------------------------------|
|                                   | Introduction<br>Contact Information<br>New Mail Contact<br>Completion<br>3. | Introduction This wizad will guide you through the steps for creating a new mail contact or mail-enabling Create a mail contact for:  New contact Existing contact Browse. Select the New contact option |
|                                   | 4.<br>Help                                                                  | Click the Next button to continue                                                                                                    |

### 5. Provide Contact Information

- Select your **Organizational unit**
- Give a **Name** to the contact as journal
- Set Alias to the contact as journal
- Set External e-mail address

Click the **Edit** button to set email address.

| Contact Information New Mail Contact | Enter the account information that is required to co<br>an existing mail contact.<br>Organizational unit: | eate a new mail contact or to mail-enable                                                                                                    |
|--------------------------------------|----------------------------------------------------------------------------------------------------|----------------------------------------------------------------------------------------------------|
|                                      | First name: Initials: Name: Journal Alias: Journal External_e-mail address:                               | <ul> <li>5. Provide Contact Information</li> <li>Select your Organizational unit</li> <li>Give a Name to the contact</li> <li>Set Alias to the contact</li> <li>Set External e-mail address</li> </ul> |
|                                      |                                                                                                    | / Edt                                                                                                    |

## Set SMTP Address in the format journal@{domain-name}.vaultastic.com

Example:

If your domain name is **collaborationretreat.net**, then SMTP Address will be **journal@collaborationretreat-net.vaultastic.com** 

| Introduction Contact Information New Mail Contact Completion | Contact Information<br>Enter the account information that is re-<br>an existing mail contact.<br>Organizational unit: | quired to create a new mail contact or to mail-enable                         |
|--------------------------------------------------------------|----------------------------------------------------------------------------------------------------|-------------------------------------------------------------------------------|
|                                                              | First name:                                                                                                    | Set SMTP Address in the format                                                |
|                                                              |                                                                                                    | journal@ <domain-name>.vaultastic.com</domain-name>                           |
|                                                              | Name:                                                                                                    | For example:                                                                  |
|                                                              | Alias:                                                                                                    | If your domain name is collaborationretreat.net,<br>then SMTP_Address will be |
|                                                              | Journal<br>External e-mail address:                                                                                   | journal@collaborationretret-net.vaultastic.com                                |
| SMTP A                                                       | ddress 🧶                                                                                                    | 🗶 🥖 Edt 👻                                                                     |
| E-mail                                                       | address:                                                                                                    |                                                                               |
| jou                                                          | mal@abc-com.vaultastic.com                                                                                            |                                                                               |
| E-mail                                                       | type:                                                                                                    |                                                                               |
| SMT                                                          | p                                                                                                    |                                                                               |
|                                                              |                                                                                                    | OK Cancel                                                                     |
|                                                              |                                                                                                    |                                                                               |

6. Click the **Next** button to continue.

| Introduction Contact Information New Mail Contact Completion | Contact Information<br>Enter the account infor<br>an existing mail contact<br>Organizational unit: | mation that is required to cre<br>t. | vate a new mail contac | ct or to mail-enable |
|--------------------------------------------------------------|----------------------------------------------------------------------------------------------------|--------------------------------------|------------------------|----------------------|
| Competition                                                  | rohagroup.com/Users                                                                                |                                      |                        | Browse               |
|                                                              | First name:                                                                                        | Initials:                            | Last name:             |                      |
|                                                              |                                                                                                    |                                      |                        |                      |
|                                                              | Name:                                                                                              |                                      |                        |                      |
|                                                              | Journal                                                                                            |                                      |                        |                      |
|                                                              | Alar                                                                                               |                                      |                        |                      |
|                                                              | Journal                                                                                            |                                      |                        |                      |
|                                                              | External e-mail address:                                                                           | 6                                    |                        |                      |
|                                                              | SMTP: journal@abc                                                                                  | -com.vaultastic.com                  |                        | 🥖 Edit               |
| 6                                                            | Click the Next but                                                                                 | ton to continue                      | _                      |                      |
| 0.                                                           | CIICK IIIE NEXT DUI                                                                                | ton to continue                      |                        |                      |
|                                                              |                                                                                                    |                                      |                        |                      |

7. Click the **New** button to create the contact.

| Contra ration Summany                                                                                                    |
|----------------------------------------------------------------------------------------------------|
| Journal 2                                                                                                    |
| Organizational unit: rohagroup.com/Users<br>Contact name: Journal<br>Alias: Journal<br>External e-mail address; SMTP: journal@abc-com.vaultastic.com |
|                                                                                                    |
|                                                                                                    |
|                                                                                                    |
| 7. Click the New button<br>to create the contact                                                                                                    |
|                                                                                                    |

8. Click the **Finish** button to exit the wizard.

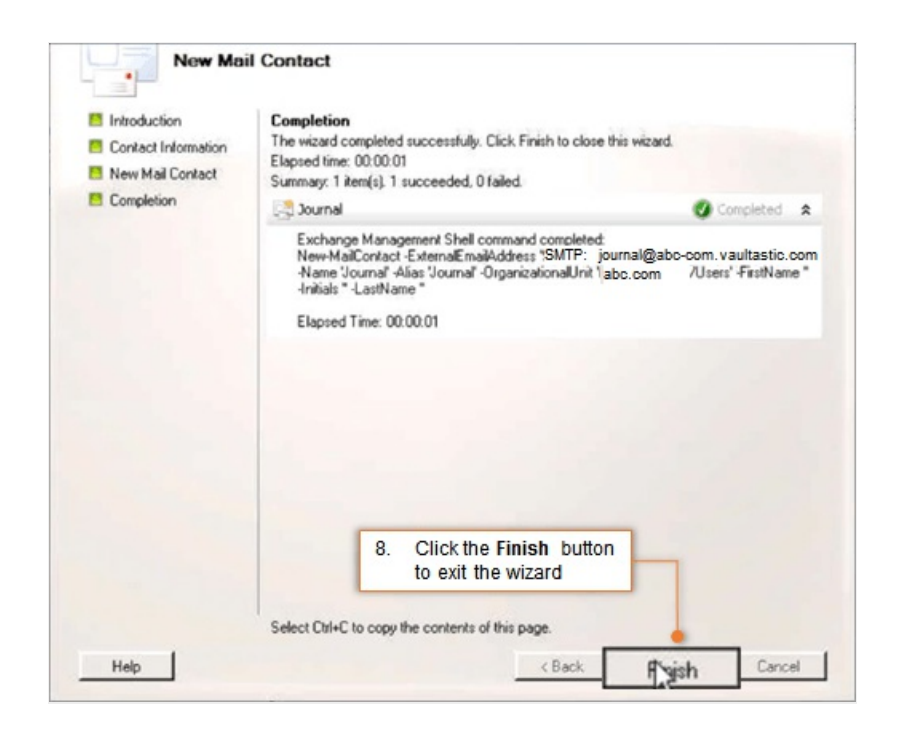